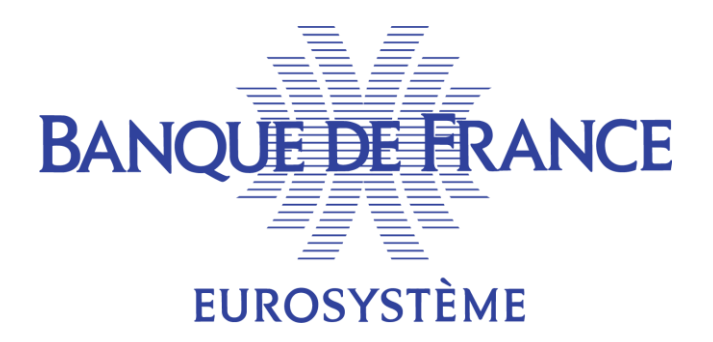

## ECMS

## Mode opératoire pour la Génération et la consultation du Statement of Holdings Report (Couvre le cas de test fondamental ECMS\_TC\_CPTY\_22)

1

#### Introduction

Ce mode opératoire a été préparé à la demande des contreparties pour les aider à instruire une demande de génération de Statement of Holdings Report en A2A (message Report Query Request admi.005), afin de recevoir en retour un message Statement of Holdings Report (semt.002), et/ou de le consulter dans ECMS.

Ce document n'a aucune vocation a être un document officiel.

Les données sont purement fictives.

La BDF ne peut pas être tenue responsable d'un défaut d'instruction sur la base de ce document.

#### Le document officiel à considérer est le UHB :

https://www.ecb.europa.eu/paym/target/ecms/profuse/shared/pdf/ecb.targetecms220315\_ECMS\_User\_Handbook\_Counterparties.en.pdf?0be47 b145a022c7370e88feec983ed19

## Table des matières :

| 1.   | Rappels métier                                                                                 | 3  |
|------|------------------------------------------------------------------------------------------------|----|
| 2.   | Pré-requis                                                                                     | 4  |
| 3.   | Points de contrôle attendus (expected results)                                                 | 4  |
| 4.   | Demande de génération d'un rapport Statement of Holdings                                       | 5  |
| 4.1. | Demande en mode A2A : Envoi d'un message adm.005                                               | 5  |
| 4.2. | Demande en mode U2A                                                                            | 6  |
| 5.   | Écran de consultations des messages semt.002 générés (Statement of Holdings)                   | 8  |
| 6.   | Écran de consultation des demandes reçues admi.005 de génération de notifications Statement of |    |
| Hold | lings                                                                                          | 9  |
| 7.   | Écran de demande d'abonnement à la génération périodique d'un Statement of Holdings            | 10 |

### Table des versions :

| Date       | Version | Contenu                          |
|------------|---------|----------------------------------|
| 27/02/2024 | 1.0     | Version de publication initiale. |
|            |         |                                  |

2

## 1. Rappels métier

Le rapport **Statements of Holdings** contient, pour un compte donné, les positions réelles de fin de journée du dernier jour ouvrable ou de la date passée sur demande. Si le compte associé a des positions valorisées, la valeur de garantie correspondante est déclarée.

Les positions d'actifs négociables et non négociables peuvent être extraites. Toutefois, étant donné que le même compte ne peut pas détenir des actifs négociables et non négociables en même temps et que le format diffère <u>selon le compte</u> auquel on accède, le demandeur reçoit l'un des rapports suivants :

- État des avoirs en actifs négociables (titres)
- État des actifs non négociables (créances privées)

| Attribute                 | Description                                                              |
|---------------------------|--------------------------------------------------------------------------|
| Internal asset account Id | Identifier of the internal asset account.                                |
| Account owner Id.         | Identifier of the internal asset account owner.                          |
| Account owner name        | Name of the internal asset account owner.                                |
| Asset name                | Name of the asset                                                        |
| ISIN code                 | Identifier of the asset                                                  |
| Currency of the ISIN      | Currency of the ISIN                                                     |
| Quantity                  | Quantity of the asset in the internal asset account                      |
| Collateral value          | Collateral value after haircut of an asset in the internal asset account |
| Issuer CSD Id             | Identifier of the issuer CSD                                             |
| Investor CSD Id           | Identifier of the investor CSD                                           |
| Statement Value Date      | Value date of the statement                                              |
| Creation Date and Time    | Date and time when the statement is created                              |

#### Table - Statement of holdings of marketable assets

#### Table 1 - Statement of holdings of non-marketable assets

| Attribute                               | Description                                               |
|-----------------------------------------|-----------------------------------------------------------|
| Internal asset account Id               | Identifier of the internal asset account.                 |
| Account owner Id                        | Identifier of the internal asset account owner            |
| Account owner name                      | Name of the internal asset account owner                  |
| Credit Claim ID                         | Identifier of the asset according to the Eurosystem Rules |
| Current Collateral Value Before Haircut | Value of the Credit claim before haircut                  |
| Current Collateral Value After Haircut  | Value of the Credit claim after haircut                   |
| Creditor Id                             | RIAD Code of the creditor                                 |
| Depository                              | Depository                                                |
| Outstanding amount                      | Outstanding amount                                        |

#### **BANQUE DE FRANCE**

| Attribute                          | Description                                 |
|------------------------------------|---------------------------------------------|
| Currency of the outstanding amount | Currency of the outstanding amount          |
| Statement Value Date               | Value date of the statement                 |
| Creation Date and Time             | Date and time when the statement is created |

#### Mode A2A :

Lorsque ECMS reçoit une demande A2A d'envoi du relevé de portefeuille à la demande, il récupère le compte, recueille les renseignements nécessaires, prépare le relevé de portefeuille, l'envoie au demandeur et enregistre dans le système que le rapport a été envoyé avec succès. L'envoi de ce rapport peut aussi être déclenché en mode U2A.

#### Mode U2A :

L'utilisateur peut demander la génération d'un Statement of Holdings Report à la demande en mode U2A, en choisissant le format généré (CSV, XML, Excel). Les relevés officiels de portefeuille peuvent également être téléchargés en format PDF.

Il peut aussi demander à s'abonner à la génération périodique du Statement of Holdings Report.

Remarque : un report Statement of Holdings généré sur abonnement est généré durant la période End Of Day Process (entre 18h00 et 18h40), et indique la position de fin de journée comptable courante.

#### 2. Pré-requis

Au moins un collatéral existe pour la contrepartie.

Rôles nécessaires :

- ECMS ENTITY U2A STATEMENTS EXECUTION #80 ou ECMS ENTITY U2A STATEMENTS READ ONLY - #81
- ECMS ENTITY A2A REPORTING (ADMI.005) EXECUTION

## 3. Points de contrôle attendus (expected results)

La contrepartie reçoit le message Statement of Holdings (semt.002) sur son canal A2A.

Elle peut aussi consulter ce message dans l'écran Monitor Notifications Generated.

Cf document <u>ECMS user testing – fundamental test cases</u>, test case **CMS\_TC\_CPTY\_22**.

## 4. Demande de génération d'un rapport Statement of Holdings

## 4.1. Demande en mode A2A : Envoi d'un message adm.005

La contrepartie doit émettre à destination d'ECMS un message adm.005 (report query request).

#### Voici la syntaxe d'un tel message :

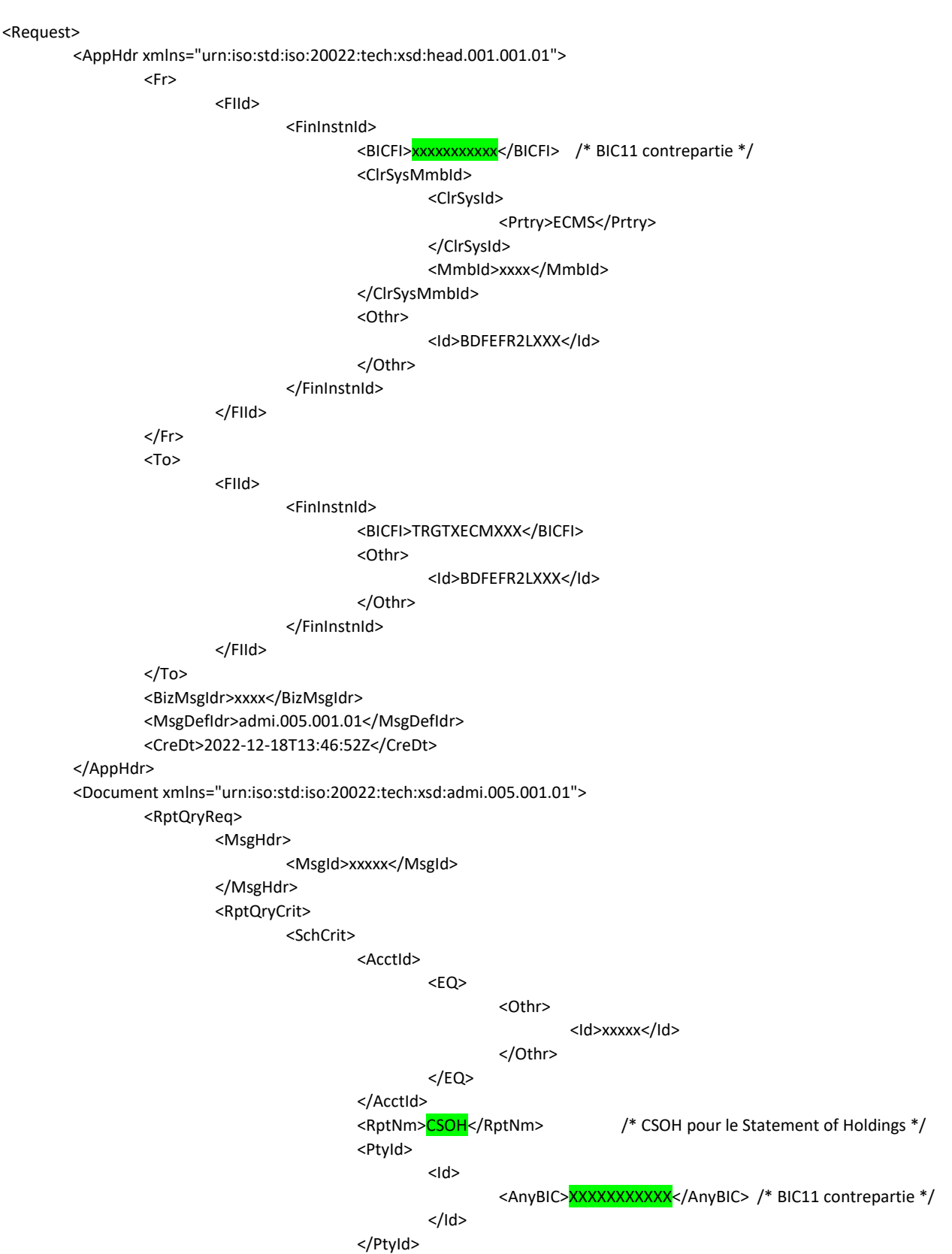

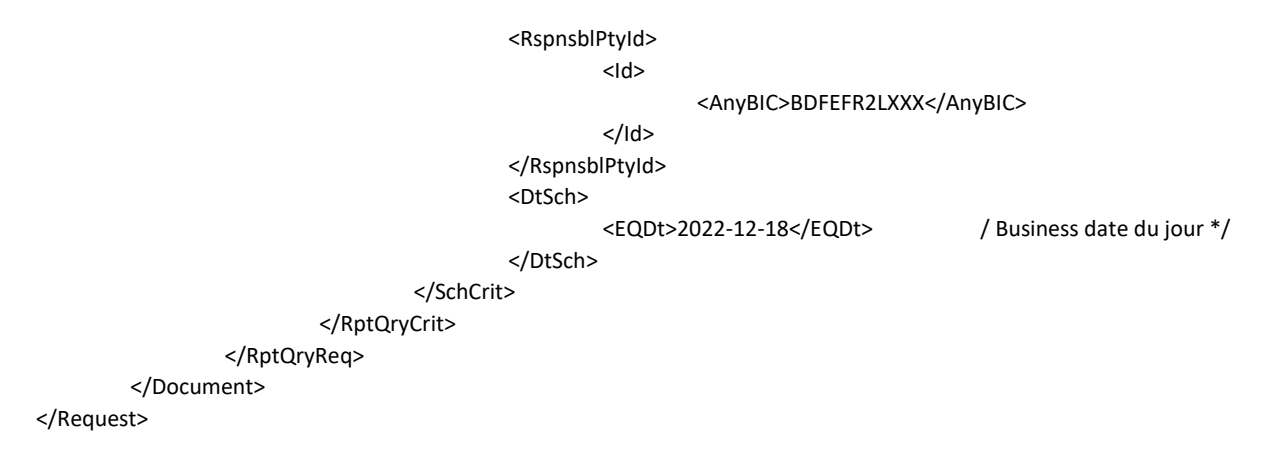

## 4.2. Demande en mode U2A

<u>Génération de message</u> :L'écran: **Reference Data >> Statements & Messages >> Statement of Holdings >> Generate Statement of Holdings** permet de demander la génération et l'émission d'un message Statement of Holdings pour une date donnée.

Rôle nécessaire pour accéder à cet écran: aucun rôle Contrepartie (écran réservé aux BCN).

| Cenerate Statement of Holdings                          |          |  |  |  |  |
|---------------------------------------------------------|----------|--|--|--|--|
| StatementProcessUseCase : Statement Of Holdings Process |          |  |  |  |  |
| PROCESSED FOR                                           | ►        |  |  |  |  |
| Internal Asset Account                                  | ٩        |  |  |  |  |
|                                                         |          |  |  |  |  |
| NOTIFICATION PARAMETERS                                 | <u>^</u> |  |  |  |  |
| Statement Date<br>24/01/2024                            | <b>#</b> |  |  |  |  |
| D Reset                                                 |          |  |  |  |  |

Après saisie ou sélection de l'internal asset account, et de la période souhaitée, un clic sur le bouton Run Statement Process permet d'exécuter la demande.

Le bouton notification permet alors de consulter le message semt.002 émis.

Génération de rapport csv/excel/xml :

L'écran: **Reference Data >> Reports >> U2A Statement of Holdings** permet de générer un rapport Statement of Holdings pour une date précise.

Rôle nécessaire pour accéder à cet écran: #80 ou #81.

| Monitor Notifications Generat              | ed Statement Of Holdings Config U2A St | U2A Statement Of Holdings   | 0          |                |                           |           |  |  |  |
|--------------------------------------------|----------------------------------------|-----------------------------|------------|----------------|---------------------------|-----------|--|--|--|
| search Criteria : Client Holding Statement |                                        |                             |            |                |                           |           |  |  |  |
| Statement Date 💷 👻                         | 8                                      | Internal Asset Account == 👻 | Q NCB Part | icipant == • Q | NCB Participant Type == 👻 | •         |  |  |  |
| "D Reset                                   |                                        |                             |            |                |                           | Q, Search |  |  |  |

Après sélection de l'internal asset account souhaité, on accède à la liste des positions associées à ce compte pour la date demandée.

| B Monitor Not       | fications Generated    | Statement Of Holdings Conf                                                                                                    | fig U2A Statema | ent Of Transactions      | 2A Statement Of Holdings                                                                                                    | 0                |                      |                      |                                                                                                    |                        |                       |                    |                       |
|---------------------|------------------------|----------------------------------------------------------------------------------------------------|-----------------|--------------------------|----------------------------------------------------------------------------------------------------|------------------|----------------------|----------------------|----------------------------------------------------------------------------------------------------|------------------------|-----------------------|--------------------|-----------------------|
| Search Criteria : C | lient Holding Stateme  | nt                                                                                                    |                 |                          |                                                                                                    |                  |                      |                      |                                                                                                    |                        |                       |                    | **                    |
| Statement           | Date == - 11/01/2024   |                                                                                                    | 🗂 Inter         | nal Asset Account 😑 👻    |                                                                                                    | Q                | NCB Participar       | t == •               |                                                                                                    | Q NCB Par              | rticipant Type 💷 👻    |                    | -                     |
|                     |                        |                                                                                                    |                 |                          |                                                                                                    |                  |                      |                      |                                                                                                    |                        |                       |                    |                       |
| theat D             |                        |                                                                                                    |                 |                          |                                                                                                    |                  |                      |                      |                                                                                                    |                        |                       |                    |                       |
| Search Result : Cli | ient Holding Statemen  | ıt                                                                                                    |                 |                          |                                                                                                    |                  |                      |                      |                                                                                                    |                        |                       |                    | 2                     |
| 10 👻                |                        |                                                                                                    |                 |                          |                                                                                                    | ∠ Page 1 of 47 > | К                    |                      |                                                                                                    |                        |                       | Q 461              | * 🕮 🗆 🗘 🖓             |
| Statement Id 🔍 🗧    | 👂 Statement Date 🗣 🛛 🤤 | Internal Asset Accoun                                                                                                    | NCB Participant | 灾 NCB Participant Type 🖗 | Instrument id 🔍 🖓                                                                                                    | Amount 🗢 🔗       | Denomination Current | Collateral Valuation | Issuer CSD 🕈                                                                                                    | 👳 Update Date 🗣 🛛 🤤    | Updater User Id 🗢 🛛 🤤 | Investor CSD 🗢 🛛 🦷 | Statement Basis 🕈 🛛 🖓 |
| SH2401111530103     | 11/01/2024             | In the second second                                                                                                    | 10000           | COUNTERPARTIES           |                                                                                                    | 32,500,000       | EUR                  | 27,122,141.039175    | The second second                                                                                                    | 11/01/2024 14:21:19:00 | ECMSOperationalDaySc  |                    | SETT                  |
| SH2401111530103     | 11/01/2024             | Property and the second                                                                                                    | and the second  | COUNTERPARTIES           | CONTRACTOR OF STREET, STREET, STRE                                                                                                    | 578,000,000      | EUR                  | 542,892,195.47328    |                                                                                                    | 11/01/2024 14:21:19:00 | ECMSOperationalDaySc  |                    | SETT                  |
| SH2401111530103     | 11/01/2024             | Personal and the second second                                                                                                    |                 | COUNTERPARTIES           |                                                                                                    | 25,000,000       | EUR                  | 0                    |                                                                                                    | 11/01/2024 14:21:19:00 | ECMSOperationalDaySc  |                    | SETT                  |
| SH2401111530103     | 11/01/2024             | NUMBER OF TAXABLE                                                                                                    | Aug. 100        | COUNTERPARTIES           |                                                                                                    | 8,500,000        | EUR                  | 8,015,566.342925     | 110 A 100 A                                                                                                    | 11/01/2024 14:21:19:00 | ECMSOperationalDaySc  |                    | SETT                  |
| SH2401111530103     | 11/01/2024             | Distance of the local distance of the local distance of the local | Receipter .     | COUNTERPARTIES           | Conc. The second                                                                                                    | 50,000,000       | EUR                  | 49,818,168.3285      | Transmission of the local division of the local division of the lo | 11/01/2024 14:21:19:00 | ECMSOperationalDaySc  |                    | SETT                  |
| SH2401111530103     | 11/01/2024             | DESCRIPTION OF TAXABLE PARTY.                                                                                                    | 100.000         | COUNTERPARTIES           | COLUMN TWO IS NOT                                                                                                    | 59,800,000       | EUR                  | 60,361,797.609828    |                                                                                                    | 11/01/2024 14:21:19:00 | ECMSOperationalDaySc  |                    | SETT                  |
| SH2401111530103     | 11/01/2024             | NAMES OF TAXABLE PARTY.                                                                                                    | 10000           | COUNTERPARTIES           | Contract of Contract of Contra | 20.000.000       | EUR                  | 0                    |                                                                                                    | 11/01/2024 14:21:19:00 | ECMSOperationalDaySc  |                    | SETT                  |
| SH2401111530103     | 11/01/2024             | Personal and the second second                                                                                                    |                 | COUNTERPARTIES           | CONTRACTOR OF STREET, STREET, STRE                                                                                                    | 40,000,000       | EUR                  | 37,309,674.173       | -                                                                                                    | 11/01/2024 14:21:19:00 | ECMSOperationalDaySc  |                    | SETT                  |
| SH2401111530103     | 11/01/2024             | REAL PROPERTY.                                                                                                    | Aug. 100        | COUNTERPARTIES           | Press and the local division of the local division of the local di | 25,750,000       | EUR                  | 23,462,005.00726875  | The second second                                                                                                    | 11/01/2024 14:21:19:00 | ECMSOperationalDaySc  |                    | SETT                  |
|                     |                        |                                                                                                    |                 |                          |                                                                                                    |                  |                      |                      |                                                                                                    |                        |                       |                    |                       |

En sélectionnant une ligne et en double-cliquant, on consulte alors le détail de cette position.

| Monitor Notifications Generated        | Statement Of Holdings Config  |           | U2A Statement Of Holdings                                                                                                    |                   |                 |            |
|----------------------------------------|-------------------------------|-----------|----------------------------------------------------------------------------------------------------|-------------------|-----------------|------------|
| earch Criteria : Client Holding Staten | nent                          |           |                                                                                                    |                   |                 |            |
| earch Result : Client Holding Statem   | ent > View : Client Holding S | itatement |                                                                                                    |                   |                 |            |
| Statement Details                      |                               |           |                                                                                                    |                   |                 |            |
| Statement Id                           |                               |           | Statement Date                                                                                                    |                   | NCB Participant |            |
| SH2401111530103                        |                               |           | 11/01/2024                                                                                                    |                   | 18/1081         |            |
| Internal Asset Account                 |                               |           | Counterpart                                                                                                    |                   |                 |            |
| King water of Tablets                  |                               |           |                                                                                                    |                   |                 |            |
|                                        |                               |           |                                                                                                    |                   |                 |            |
| Position Details                       |                               |           |                                                                                                    |                   |                 |            |
| Instrument Id                          |                               |           | Description                                                                                                    |                   | Amount          |            |
| tion and pr                            |                               |           | THE REPORT OF A DESIGN OF A DESIGN OF A DE |                   |                 | 32,500,000 |
| Denomination Currency                  |                               |           | Collateral Valuation                                                                                                    |                   | Issuer CSD      |            |
| EUR                                    |                               |           |                                                                                                    | 27,122,141.039175 | Elitorius.      |            |
| Investor CSD                           |                               |           | Statement Basis                                                                                                    |                   |                 |            |
|                                        |                               |           | SETT                                                                                                    |                   |                 |            |
|                                        |                               |           |                                                                                                    |                   |                 |            |
| FootPrint                              |                               |           |                                                                                                    |                   |                 |            |

En cliquant sur l'un des boutons d'export, on génère un rapport csv/excel/xml contenant le détail de toutes les positions pour ce compte.

| Statement Id    | Statement Date | Internal Asset Account                                                                                                    | NCB Participant                        | NCB Participant Type | Instrument Id                           | Amount Denomination Currency | Collateral Valuation  | Issuer CSD                                                                                                    | Update Date             | Updater User Id             | Investor CSD Statement Basis |
|-----------------|----------------|----------------------------------------------------------------------------------------------------|----------------------------------------|----------------------|-----------------------------------------|------------------------------|-----------------------|----------------------------------------------------------------------------------------------------|-------------------------|-----------------------------|------------------------------|
| SH2401111530103 | 11/01/2024     | AND ADDRESS OF THE OWNER.                                                                                                    | THE OWNER                              | COUNTERPARTIES       | and the second second                   | 32500000 EUR                 | 27122141.039175       | CONTRACTOR OF STREET, STREET, | 11/01/2024 14:21:19,000 | ECMSOperationalDayScheduler | SETT                         |
| SH2401111530103 | 11/01/2024     | And in contrast of the local division of the local division of the | ******                                 | COUNTERPARTIES       | and the second second                   | 578000000 EUR                | 542892195.47328       | and the second                                                                                                    | 11/01/2024 14:21:19,000 | ECMSOperationalDayScheduler | SETT                         |
| SH2401111530103 | 11/01/2024     | And in contract of some                                                                                                    | *****                                  | COUNTERPARTIES       | Indiana da India                        | 25000000 EUR                 | C                     | And Distance                                                                                                    | 11/01/2024 14:21:19,000 | ECMSOperationalDayScheduler | SETT                         |
| SH2401111530103 | 11/01/2024     | And in case of the latter.                                                                                                    | T100.000                               | COUNTERPARTIES       | And in cases                            | 8500000 EUR                  | 8015566.342925        | And in case of                                                                                                    | 11/01/2024 14:21:19,000 | ECMSOperationalDayScheduler | SETT                         |
| SH2401111530103 | 11/01/2024     | the state of the second                                                                                                    | ******                                 | COUNTERPARTIES       | And in the state                        | 50000000 EUR                 | 49818168.3285         | And in case of                                                                                                    | 11/01/2024 14:21:19,000 | ECMSOperationalDayScheduler | SETT                         |
| SH2401111530103 | 11/01/2024     | the state of the second                                                                                                    | ************************************** | COUNTERPARTIES       |                                         | 59800000 EUR                 | 60361797.609828       | And in case of                                                                                                    | 11/01/2024 14:21:19,000 | ECMSOperationalDayScheduler | SETT                         |
| SH2401111530103 | 11/01/2024     | the state of the second                                                                                                    | 100 C                                  | COUNTERPARTIES       | And in case of                          | 20000000 EUR                 | 0                     | And in case of                                                                                                    | 11/01/2024 14:21:19,000 | ECMSOperationalDayScheduler | SETT                         |
| SH2401111530103 | 11/01/2024     | And in contrast of the local division of the local division of the | 100 A 100                              | COUNTERPARTIES       | and the local dist                      | 40000000 EUR                 | 37309674.173          | And in case of                                                                                                    | 11/01/2024 14:21:19,000 | ECMSOperationalDayScheduler | SETT                         |
| SH2401111530103 | 11/01/2024     | And in contract of the local of                                                                                                    | ************************************** | COUNTERPARTIES       | and includes the                        | 25750000 EUR                 | 23462005.00726875     | And Distances                                                                                                    | 11/01/2024 14:21:19,000 | ECMSOperationalDayScheduler | SETT                         |
| SH2401111530103 | 11/01/2024     | And in case of the second                                                                                                    | T100.000                               | COUNTERPARTIES       | 100000000000000000000000000000000000000 | 22333333 EUR                 | 18413528.20850455     | And in case of                                                                                                    | 11/01/2024 14:21:19,000 | ECMSOperationalDayScheduler | SETT                         |
| SH2401111530103 | 11/01/2024     | And in contrast, which                                                                                                    | ******                                 | COUNTERPARTIES       | 100000-0010-0010                        | 108900000 EUR                | 98933426.877285       | And in case of                                                                                                    | 11/01/2024 14:21:19,000 | ECMSOperationalDayScheduler | SETT                         |
| SH2401111530103 | 11/01/2024     | the state of the second                                                                                                    | ******                                 | COUNTERPARTIES       | And in case of                          | 16200000 EUR                 | 13685618.76354        | And Distance                                                                                                    | 11/01/2024 14:21:19,000 | ECMSOperationalDayScheduler | SETT                         |
| SH2401111530103 | 11/01/2024     | the state of the state of the s | THE R. LEWIS                           | COUNTERPARTIES       | And in case of the                      | 55000000 EUR                 | 49395056.3535         | And in case of                                                                                                    | 11/01/2024 14:21:19,000 | ECMSOperationalDayScheduler | SETT                         |
| SH2401111530103 | 11/01/2024     | And in the second second second second                                                                                                    | ************************************** | COUNTERPARTIES       | And in the local distance of the        | 61300000 EUR                 | 48237025.17           | And Address                                                                                                    | 11/01/2024 14:21:19,000 | ECMSOperationalDayScheduler | SETT                         |
| SH2401111530103 | 11/01/2024     | And in contrast of the local division of the local division of the | ******                                 | COUNTERPARTIES       | and the state of                        | 50000000 EUR                 | 41797329.76475        | And in case of                                                                                                    | 11/01/2024 14:21:19,000 | ECMSOperationalDayScheduler | SETT                         |
| SH2401111530103 | 11/01/2024     | the state of the second                                                                                                    | 100 C                                  | COUNTERPARTIES       | and the strength of                     | 10075000 EUR                 | 9470262.780346875     | And in case of                                                                                                    | 11/01/2024 14:21:19,000 | ECMSOperationalDayScheduler | SETT                         |
| SH2401111530103 | 11/01/2024     | And in contrast of the local division of the local division of the | 100 A 100                              | COUNTERPARTIES       | and in the local sector                 | 40000000 EUR                 | 38923632              | And in case of                                                                                                    | 11/01/2024 14:21:19,000 | ECMSOperationalDayScheduler | SETT                         |
| SH2401111530103 | 11/01/2024     | And in contract of some                                                                                                    | ************************************** | COUNTERPARTIES       | and show the local                      | 11500000 EUR                 | 10036673.6061875      | And Distance                                                                                                    | 11/01/2024 14:21:19,000 | ECMSOperationalDayScheduler | SETT                         |
| SH2401111530103 | 11/01/2024     | And in contrast of the local division of the local division of the | THE R. LEWIS                           | COUNTERPARTIES       | And in case of the local                | 66333333 EUR                 | 52449656.22874055364  | And in case of                                                                                                    | 11/01/2024 14:21:19,000 | ECMSOperationalDayScheduler | SETT                         |
| SH2401111530103 | 11/01/2024     | And in the second second second                                                                                                    | 100 C                                  | COUNTERPARTIES       | Contraction (Section                    | 50000000 EUR                 | 0                     | Contraction Inc.                                                                                                    | 11/01/2024 14:21:19,000 | ECMSOperationalDayScheduler | SETT                         |
| SH2401111530103 | 11/01/2024     | the state of the second                                                                                                    | ************************************** | COUNTERPARTIES       | And in Frank in                         | 29766667 EUR                 | 27550785.99243443655  | And in case of                                                                                                    | 11/01/2024 14:21:19,000 | ECMSOperationalDayScheduler | SETT                         |
| SH2401111530103 | 11/01/2024     | the state of the second                                                                                                    | THE R. LEWIS                           | COUNTERPARTIES       | and the state of the                    | 6700000 EUR                  | 6109531.9600265       | And Distances                                                                                                    | 11/01/2024 14:21:19,000 | ECMSOperationalDayScheduler | SETT                         |
| SH2401111530103 | 11/01/2024     | And in contrast of the local division of the local division of the | THE R. LEWIS                           | COUNTERPARTIES       | Contraction (1996)                      | 500000000 EUR                | 606507760.04          | a second second s                                                                                                    | 11/01/2024 14:21:19,000 | ECMSOperationalDayScheduler | SETT                         |
| SH2401111530103 | 11/01/2024     | And in the other data of the local data of the local data of the l | *****                                  | COUNTERPARTIES       | and share and                           | 109500000 EUR                | 110270365.782525      | And Designed                                                                                                    | 11/01/2024 14:21:19,000 | ECMSOperationalDayScheduler | SETT                         |
| SH2401111530103 | 11/01/2024     | And in case of the latter.                                                                                                    | ************************************** | COUNTERPARTIES       | And share from                          | 75666667 EUR                 | 61131639.963694044175 | And in case of                                                                                                    | 11/01/2024 14:21:19,000 | ECMSOperationalDayScheduler | SETT                         |

# 5. Écran de consultations des messages semt.002 générés (Statement of Holdings)

L'écran: **Reference Data >> Statements & Messages >> Statement of Holdings >> Monitor Notifications generated** permet de consulter les messages Statement of Holdings périodiques (=sur abonnement) générés.

Rôle nécessaire pour accéder à cet écran: #80 ou #81.

| B Warka Hadrastana Generated 🍳                                                                                 |                                                                                                    |                          |                  |                        |        |                    |                     |                         |                             |                         |  |
|----------------------------------------------------------------------------------------------------|----------------------------------------------------------------------------------------------------|--------------------------|------------------|------------------------|--------|--------------------|---------------------|-------------------------|-----------------------------|-------------------------|--|
| Search Criteria : Stater                                                                                       | nent Of Holdings Proces                                                                                                    | s                        |                  |                        |        |                    |                     |                         |                             | **                      |  |
| Internal Asset == -                                                                                            |                                                                                                    | Q NCB Participant == 👻   |                  | Q NCB Participant == • |        | •                  | ▼ Statement Id == ▼ |                         | Statement Date 💷 👻          |                         |  |
| D Reset                                                                                                    |                                                                                                    |                          |                  |                        |        |                    |                     |                         |                             | Q Search                |  |
| Search Result : Statem                                                                                         | ent Of Holdings Proces                                                                                                    | s                        |                  |                        |        |                    |                     |                         |                             |                         |  |
| 10 👻                                                                                                    |                                                                                                    |                          |                  |                        |        |                    |                     |                         |                             | Q 4357 ★ 🕼 () 🖓         |  |
| Internal Asset Account ¢                                                                                       | NCB Participant                                                                                                    | 👳 NCB Participant Type 🕈 | 💎 Statement Id 🖨 | 灾 Statement Date 🖨     |        | 灾 Failure Reason 🖨 | Report Frequency \$ | 灾 Update Date 🛊         | 🖓 Updater User Id 🗢 🛛 🦻     | Asset Category 🛊 🛛 🖓    |  |
| Internet and the second second second second second second second second second second second second second se | PR01000                                                                                                    | COUNTERPARTIES           | SH2402011780103  | 01/02/2024             | Done   |                    | Daily               | 01/02/2024 14:26:43:164 | ECMSOperationalDayScheduler | MARKETABLE ASSETS ACCOU |  |
| the submitted states                                                                                           | ALC: NO                                                                                                    | COUNTERPARTIES           | SH2402011780102  | 01/02/2024             | Done   |                    | Daily               | 01/02/2024 14:26:37:038 | ECMSOperationalDayScheduler | MARKETABLE ASSETS ACCOU |  |
| CONTRACTOR OF A LOSS                                                                                           | Contract of Contract of Contra | COUNTERPARTIES           | SH2402011780101  | 01/02/2024             | Done   |                    | Daily               | 01/02/2024 14:26:33:467 | ECMSOperationalDayScheduler | MARKETABLE ASSETS ACCOU |  |
| AND DESCRIPTION                                                                                                | Concession in the local distance of the local distance of the loca | COUNTERPARTIES           | SH2402011780100  | 01/02/2024             | Done   |                    | Daily               | 01/02/2024 14:26:29:404 | ECMSOperationalDayScheduler | MARKETABLE ASSETS ACCOU |  |
| 10000                                                                                                    | 1010105                                                                                                    | COUNTERPARTIES           | SH2402011780099  | 15/12/2023             | Failed |                    | Daily               | 01/02/2024 14:26:24:688 | ECMSOperationalDayScheduler | CREDIT CLAIMS ACCOUNT   |  |
| 0000000000000                                                                                                  | -10.00 C                                                                                                    | COUNTERPARTIES           | SH2402011780098  | 01/02/2024             | Done   |                    | Deily               | 01/02/2024 14:26:24:161 | ECMSOperationalDayScheduler | MARKETABLE ASSETS ACCOU |  |
|                                                                                                    | ALC: NO.                                                                                                    | COUNTERPARTIES           | SH2402011780097  | 01/02/2024             | Done   |                    | Daily               | 01/02/2024 14:26:18:991 | ECMSOperationalDayScheduler | MARKETABLE ASSETS ACCOU |  |
| An exchanged in some                                                                                           | 10.000                                                                                                    | COUNTERPARTIES           | SH2402011780096  | 01/02/2024             | Done   |                    | Daily               | 01/02/2024 14:26:14:773 | ECMSOperationalDayScheduler | MARKETABLE ASSETS ACCOU |  |
| AND DECK.                                                                                                    | 10.000                                                                                                    | COUNTERPARTIES           | SH2402011780095  | 15/12/2023             | Failed |                    | Daily               | 01/02/2024 14:26:08:095 | ECMSOperationalDayScheduler | CREDIT CLAIMS ACCOUNT   |  |
| CONTRACTOR AND                                                                                                 | 101254                                                                                                    | COUNTERPARTIES           | SH2402011780094  | 01/02/2024             | Done   |                    | Deily               | 01/02/2024 14:26:07:520 | ECMSOperationalDayScheduler | MARKETABLE ASSETS ACCOU |  |

En sélectionnant une ligne, et en double-cliquant, on accède à la consultation du détail de la notification générée.

| Ro Ukutur Hatefandura Generatura 🤷                   |                                                                                      |                                     |                |                            |  |  |  |
|------------------------------------------------------|--------------------------------------------------------------------------------------|-------------------------------------|----------------|----------------------------|--|--|--|
| iearch Criteria : Statement Of Holdings Process      |                                                                                      |                                     |                |                            |  |  |  |
| Search Result : Statement Of Holdings Process > View | Search Result . Statement Of Holdings Process > View : Statement Of Holdings Process |                                     |                |                            |  |  |  |
| Statement Id<br>SH2402011780103                      | Process Type<br>Real                                                                 | Position Basis<br>Settlement Date   |                |                            |  |  |  |
| Internal Asset Account                               | NCB Participant                                                                      | NCB Participant Type COUNTERPARTIES | Failure Reason | Process Date<br>01/02/2024 |  |  |  |
| Detailed Positions<br>Detailed Positions [25]        |                                                                                      |                                     |                |                            |  |  |  |
| Report Frequency<br>Daily                            | Notifications [1]                                                                    |                                     |                |                            |  |  |  |

Le bouton Detailed positions permet de consulter la liste des titres.

| View : Client Hold | ing Statement      |                                                                                                    |                 |                                                                                                    |                |                         |                      |                  |                  |                         |                           |
|--------------------|--------------------|----------------------------------------------------------------------------------------------------|-----------------|----------------------------------------------------------------------------------------------------|----------------|-------------------------|----------------------|------------------|------------------|-------------------------|---------------------------|
| 10 -               |                    |                                                                                                    |                 |                                                                                                    | K < Page 1 of: | κ< «                    |                      |                  |                  |                         | Q 25 🕅 () 💊               |
| Statement Id #     | 💬 Statement Date 🕈 | 👳 Internal Asset Account 🕈 📬                                                                                                    | NCB Participant | 💬 Instrument Id 🗢                                                                                                    | 💎 Amount e 👳   | Denomination Currency # | Collateral Valuation | Issuer CSD #     | 👳 Investor CSD 🕈 | 💬 Update Date 🗢         | 🖓 Updater User ki 🗢 📿     |
| SH2402011780103    | 01/02/2024         | **************************************                                                                                                    | (Rome)          | Programming and                                                                                                    | 109,500,000    | EUR                     | 110,151,789.37132    | 1-March 1997     |                  | 01/02/2024 14:26:37:236 | ECMSOperationalDaySchedu  |
| SH2402011780103    | 01/02/2024         | Part and an a state of the state of the stat | 10140           | frame and the second                                                                                                    | 10,075,000     | EUR                     | 9,476,072,11753      | ("Annexes in the |                  | 01/02/2024 14:26:37:236 | ECMSOperationalDaySchedu  |
| SH2402011780103    | 01/02/2024         | Repairing the second second                                                                                                    | 10100           | And Address of Concerning of Concerning of C | 40.000.000     | EUR                     | 37,349,034.6154      | response         |                  | 01/02/2024 14:26:37:236 | ECMSOperationalDaySchedu  |
| SH2402011780103    | 01/02/2024         | the second rest and                                                                                                    | 101000          | frame and so its of                                                                                                    | 29,766,667     | EUR                     | 27,565,968.09769     | 10.000           |                  | 01/02/2024 14:26:37 236 | ECMSOperationalDaySchedu  |
| SH2402011780103    | 01/02/2024         | and a state of the second second second second second second second second second second second second second s                                                                                                    | PRINT           | Transmission.                                                                                                    | 55,000,000     | EUR                     | 49,451,873,1135      | 10 community     |                  | 01/02/2024 14:26:37:236 | ECMSOperationalDaySchedu  |
| SH2402011780103    | 01/02/2024         | And the second second second                                                                                                    | 18,000          | Support reports                                                                                                    | 50.000,000     | EUR                     | 50.031,242,514       |                  |                  | 01/02/2024 14:26:37:236 | ECMSOperationalDaySchedu  |
| SH2402011780103    | 01/02/2024         | No. of Concession, Name                                                                                                    | 10140           | COLUMN STREET, ST.                                                                                                    | 32,500,000     | EUR                     | 26,888,085.97913     | Chronicaste      |                  | 01/02/2024 14:26:37:236 | ECMSOperationalDaySchedu  |
| SH2402011780103    | 01/02/2024         | The summaries and                                                                                                    | PROVING.        | Sector suppliers                                                                                                    | 40.000.000     | EUR                     | 39.085,200           | (Arrange and a   |                  | 01/02/2024 14:26:37:236 | ECMSOperationalDaySchedu  |
| SH2402011780103    | 01/02/2024         | International Address                                                                                                    | 101100          | Annual Contractor                                                                                                    | 22,333,333     | EUR                     | 18,335,295.65967     | COLUMN AND       |                  | 01/02/2024 14:26:37:236 | ECMSOperationalDaySchedu  |
| SH2402011780103    | 01/02/2024         | and a standard state                                                                                                    | (Access)        | Name or other                                                                                                    | 578.000.000    | EUR                     | 0                    | 10.000           |                  | 01/02/2024 14:26:37:236 | ECMSOperationalDaySchedu. |
| 312102311103103    | 01/10222024        |                                                                                                    |                 |                                                                                                    | 376000000      | Lon                     |                      |                  |                  | 01/042404241446031,450  | Longophillip in the       |

Le bouton Notifications permet de télécharger le message semt.002 correspondant.

## 6. Écran de consultation des demandes reçues admi.005 de génération de notifications Statement of Holdings

L'écran: **Reference Data >> Statements & Messages >> Incoming Admi.005** permet de consulter les demandes admi.005 de génération de notifications reçues (Statement of Transactions, Statement of Holdings,...).

Rôle nécessaire pour accéder à cet écran: aucun rôle Contrepartie (écran réservé aux BCN).

| (2) Incoming     | Admi.005           |                                |                     |             |                   |                  |                                                                                                    |               |                         |                         |                         |
|------------------|--------------------|--------------------------------|---------------------|-------------|-------------------|------------------|----------------------------------------------------------------------------------------------------|---------------|-------------------------|-------------------------|-------------------------|
| Search: Incomin  | g Admi.005         |                                |                     |             |                   |                  |                                                                                                    |               |                         |                         | * ~                     |
|                  | Message Id 💷 👻     |                                |                     | Internal    | Asset Account 💷 👻 |                  |                                                                                                    | Counterpa     | irty BIC 💷 👻            |                         |                         |
|                  | Creation Date == 👻 |                                |                     | <b>—</b>    | Update Date 😑 💌   |                  |                                                                                                    | <b>—</b>      |                         |                         |                         |
| D Reset          |                    |                                |                     |             |                   |                  |                                                                                                    |               |                         |                         | Q Search                |
| Search Result: I | ncoming Admi.005   |                                |                     |             |                   |                  |                                                                                                    |               |                         |                         |                         |
| 10 👻             |                    |                                |                     |             |                   |                  |                                                                                                    |               |                         |                         | Q 02 * 🗐 () 🖓           |
| Message Id ¢     | 💎 Reference 🗢 🛛 🖓  | Internal Asset Account \$      | Counterparty BIC \$ | 💎 Ncb BIC 🕈 | Statement Date 🕈  | Statement Type 🕈 | Sender Address 🕈                                                                                                    |               | Error Description       | Creation Date           | 🖓 Update Date 🗢 🛛 🖓     |
| PARTYREFERENCEC  | 17061703151930641  | 10.000                         | 1.000000000         | BDFEFR2LXXX | 25/01/2024        | CSOH             | Comparison of the local division of the local division of the loca | Impact Failed | Access Rights#AARR# AAR | 25/01/2024 09:11:59:591 | 30/01/2024 11:06:07:863 |
| PARTYREFERENCEC  | 17061031121010581  | Photo: No. of Concession, Name | a contractor as     | BDFEFR2LXXX | 24/01/2024        | CSOH             | CONTRACTOR OF STREET, STREET,  | Impact Failed | Access Rights#AARR# AAR | 24/01/2024 14:31:55:333 | 30/01/2024 11:06:07:796 |
| RE20240117160613 | 17055680370790501  | PL0001                         | 100000000           | BDFEFR2LXXX | 18/01/2024        | CSOH             | Contraction                                                                                                    | Impact Failed | Access Rights#AARR# AAR | 18/01/2024 09:54:01:782 | 30/01/2024 11:06:07:723 |
| NONREF           | 17053963423410451  | Photos, Alternatives           |                     | BDFEFR2LXXX | 16/01/2024        | CSOT             | COMPANY OF THE OWNER.                                                                                                    | Impact Failed | Access Rights#AARR# AAR | 16/01/2024 10:12:26:953 | 30/01/2024 11:06:07:647 |
| CAM-hK30keSJigFw | 17051292138940731  | 1                              |                     | BDFEFR2LXXX | 13/01/2024        | CSOH             | 1000 0700                                                                                                    | Impact Failed | Access Rights#AARR# AAR | 13/01/2024 08:00:21:489 | 30/01/2024 11:06:07:574 |
| CAM-SqYcFGoClkgJ | 17051292138530521  | 101003-0010-0010-0010-001      |                     | BDFEFR2LXXX | 13/01/2024        | CSOH             | 1000000000                                                                                                    | Impact Failed | Access Rights#AARR# AAR | 13/01/2024 08:00:20:898 | 30/01/2024 11:06:07:499 |
| PARTYREFERENCEC  | 17047926436840151  | Photo: a                       | a contraction of    | BDFEFR2LXXX | 09/01/2024        | CSOH             | CONTRACTOR                                                                                                    | Impact Failed | Access Rights#AARR# AAR | 09/01/2024 10:30:50:698 | 30/01/2024 11:06:07:077 |
| CAM-fM31d5MhjnTP | 17061723162030991  | CONTRACTOR OF                  |                     | 8DFEFR2LXXX | 25/01/2024        | CSOH             | CONTRACTOR OF STREET, STREET,  | Impacted      |                         | 25/01/2024 09:45:20:608 | 25/01/2024 09:45:20:608 |
| 802023232318     | 17061704352760521  |                                |                     | BDFEFR2LXXX |                   |                  |                                                                                                    | Impacted      |                         | 25/01/2024 09:14:00:477 | 25/01/2024 09:14:00:477 |
| CAM-xFlwyEcTWL2f | 17060859150190841  |                                |                     | BDFEFR2LXXX | 24/01/2024        | CSOH             | 1000 8750                                                                                                    | Impacted      |                         | 24/01/2024 09:45:19:425 | 24/01/2024 09:45:19:425 |
|                  |                    |                                |                     |             |                   |                  |                                                                                                    |               |                         | Download                | Reprocess Reprocess All |

En sélectionnant une ligne, on peut ensuite télécharger le fichier xml admi.005 correspondant (via le bouton Download).

## 7. Écran de demande d'abonnement à la génération périodique d'un Statement of Holdings

L'écran: **Reference Data >> Statement & Messages >> Statement of Holdingss >> Statement of Holdings Config** permet de créer/consulter une demande d'abonnement à la génération/réception périodique de Statement of Holdings.

Rôle nécessaire pour accéder à cet écran: aucun rôle Contrepartie (écran réservé aux BCN).

| 🚯 incoming Admi 005 ° Statement Of Transactions Config ° UDA Statement Of Transactions ° Statement Of | Of Holdings Config 9                                                                                                    |                 |
|----------------------------------------------------------------------------------------------------|----------------------------------------------------------------------------------------------------|-----------------|
| Search Criteria : Statement Of Holdings Periodic Config                                               |                                                                                                    | <b>★</b> ▲      |
| NCB Participant == 👻                                                                                  | Q Internal Asset Account 🚥 👻                                                                                                   | ٩               |
| NCB Participant Type == 👻                                                                             | ▼ Statement Subscription Type == ▼                                                                                             | · · ·           |
| "D Reset                                                                                              |                                                                                                    | Create Q Search |
| 8                                                                                                    |                                                                                                    |                 |
| Latest Searches                                                                                       | Stored Searches                                                                                                    |                 |
| Date 🛛 Criteria                                                                                       | You have no stored search.<br>To start customizing, leaunch a search and use the "Favorite" button to start your first search. |                 |
|                                                                                                    |                                                                                                    |                 |

En cliquant sur le bouton Create, on accède à l'écran de demande d'abonnement :

| Incoming Admi 005     Statement Of Te      | ansactions Config CU2A Statement Of Transactions | Statement Of Holdings Config |   |                             |                             |                  |
|--------------------------------------------|--------------------------------------------------|------------------------------|---|-----------------------------|-----------------------------|------------------|
| Search Criteria : Statement Of Holdings Pe | riodic Config                                    |                              |   |                             |                             | * •              |
| NCB Participan                             | t == +                                           |                              | ٩ | Internal Asset Account      |                             | ٩                |
| NCB Participant Typ                        | · •                                              |                              | - | Statement Subscription Type |                             | •                |
| D Reset                                    |                                                  |                              |   |                             |                             | Create Q. Search |
| Edit : Statement Of Holdings Periodic Conf | g                                                |                              |   |                             |                             | <b>*</b>         |
| context                                    |                                                  |                              |   |                             |                             | A                |
| Internal Asset Account                     | NCB Participant                                  |                              |   | NCB Participant Type        | Statement Subscription Type |                  |
|                                            | Q                                                |                              | ۹ |                             | · · ·                       |                  |
|                                            |                                                  |                              |   |                             | U2A Official PDF            |                  |
| result                                     |                                                  |                              |   |                             | A2A and U2A                 |                  |
| Start Date                                 |                                                  |                              | - | Frequency                   |                             |                  |
|                                            |                                                  |                              |   |                             |                             |                  |
| D Reset                                    |                                                  |                              |   |                             |                             | Save X Cancel    |

Saisir le champ NCB participant, choisir le champ Statement Subscription Type (entre les valeurs indiquées ci-dessus dans la copie d'écran), et saisir la date de démarrage et la fréquence de génération.

En cliquant sur le bouton Search, cet écran permet de retrouver les demandes d'abonnement précédemment créées.

| Statement Of Holdings Config            |                     |                              |                               |                  |                      |
|-----------------------------------------|---------------------|------------------------------|-------------------------------|------------------|----------------------|
| Search Criteria : Statement Of Holdings | Periodic Config     |                              |                               |                  | **                   |
| NCB Participant                         |                     | م                            | Internal Asset Account        | == <b>*</b>      | ٩                    |
| NCB Participant Type =                  |                     | •                            | Statement Subscription Type   | == <b>v</b>      | •                    |
| "D Reset                                |                     |                              |                               |                  | Create Q Search      |
| Search Result : Statement Of Holdings P | Periodic Config     |                              |                               |                  | □                    |
| 10 💌                                    |                     |                              |                               |                  | QI) 🛪 🕼 🔲 🕻 🖓 🖓      |
| NCB Participant Type 🗢 👳 👳              | NCB Participant 🗢 🔗 | Internal Asset Account 🗢 🛛 🖓 | Statement Subscription Type ¢ | 💎 Start Date 🗢 👳 | Frequency 🗢 🔗        |
| diamentaria:                            |                     |                              | A2A and U2A                   | 11/12/2023       | Daily                |
|                                         |                     |                              |                               |                  | Delete 🖉 Edit 💿 View |

En utilisant le bouton Edit ou Delete, il est alors possible de les modifier ou supprimer.